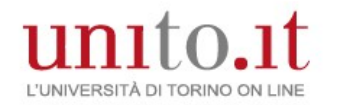

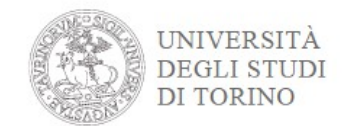

# **Presentazione domanda Laurea Magistrale**

## Accedi ai servizi di unito.it

# username password Login Ricordami la password Istruzioni e supporto Cambio password Registrati al portale Mathematical Action of the support of the support of

# **Registrazione su UNITO**

E' necessario esser registrati sul portale di Ateneo (www.unito.it); se non sei già registrato clicca Login >> Registrati al portale e compila il modulo di registrazione riportando i dati anagrafici.

Una volta autenticato accedi alla Homepage di UNITO e clicca dal menu Iscrizioni > Dati Anagrafici

# "ATTENZIONE: verrà aperta una nuova finestra":

Inserisci i dati del documento di riconoscimento/residenza e recapito.

### Ritorna nella tua MyUnito

e procedi con l'iscrizione al test di valutazione per i corsi di Laurea Magistrale.

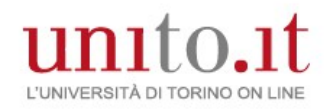

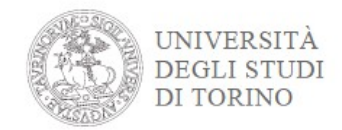

| Orientamento                     | Iscrizioni            | Carriera |
|----------------------------------|-----------------------|----------|
|                                  | Dati anagrafici       |          |
| Iniziative di orientame          | Documenti di identità |          |
| iniziative ai orientame          | Test di ammissione    |          |
| > Giornate di orientamento       | Test di valutazione   |          |
| Porto Aporto - Visita lo struttu | Immatricolazione      |          |
| universitarie                    | Allegati carriera     |          |
| > Delegati Scuole e Dipartimen   | Esami di Stato        |          |

### **ISCRIZIONE AL TEST DI VALUTAZIONE**

Dal menù Iscrizioni voce **Test di Valutazione** si accede al form. Il form è suddiviso in sezioni:

- Scelta del concorso
- Scelta Preferenze (se previsto)

# Preferenze

.

Esprimere le preferenze.

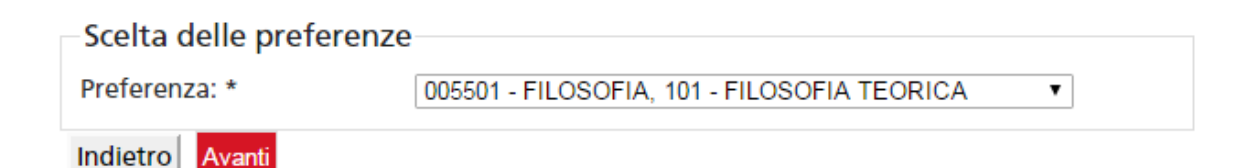

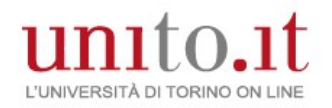

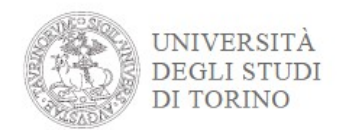

• Scelta se previsti: categoria amministrativa, presa visione del bando/requisiti di accesso e richiesta ausili per lo svolgimento del test per studenti che necessitano di supporto invalidità

Attraverso i Link Utili è possibile accedere al bando di ammissione/requisiti di accesso.

Scelta: se prevista categoria amministrativa, presa visione del bando/requisiti di accesso ed ausili invalidità

LEGGI ATTENTAMENTE IL BANDO DI AMMISSIONE/REQUISITI DI ACCESSO SE PREVISTO attraverso i link utili e prendine visione.

ATTENZIONE: gli ausili possono essere richiesti SOLO dagli studenti con disabilità - i tempi aggiuntivi / strumenti di supporto possono essere richiesti dagli studenti DSA – disturbi specifici dell'apprendimento - e dagli studenti con disabilità per l'esecuzione della prova di ammissione.

| Presa visione bando di                                                                                        | ammissione/requisiti di accesso                                   |  |
|----------------------------------------------------------------------------------------------------|-------------------------------------------------------------------|--|
| Presa visione del Bando di<br>ammissione/Requisiti di<br>accesso.                                             | 🖲 Sì 🔘 No                                                         |  |
| Il bando/requisiti di accesso<br>è consultabile tra i link<br>utili:                                          |                                                                   |  |
| Richiesta supporti e/o t<br>e/o DSA                                                                           | empi aggiuntivi per le prove per candidati disabili               |  |
| Richiedo ausili (L. 104/92 e<br>s.m.i.,<br>L. 170/2010) e/o tempi<br>aggiuntivi<br>e/o strumenti compensativi | ⊙ Sì ⊛ No                                                         |  |
| Tipologia<br>Percentuale:<br>(inserire solo valori<br>numerici)                                               | Per i disabili la percentuale deve essere compresa<br>tra 0 e 100 |  |

### Link utili

Requisiti di accesso

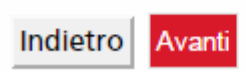

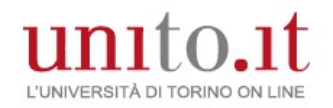

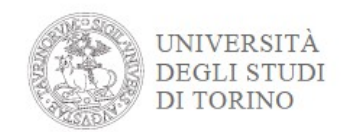

•Autocertifica il titolo di accesso in base alle indicazioni del bando di ammissione (ad esempio: per l'accesso alla laurea magistrale devi essere in possedere o possiederai a breve almeno una laurea di primo livello)

| Stato<br>bloccoTitoloNoteStato<br>TitoloAzioImage: Stato<br>LivelloImage: Stato<br>LivelloImage: Stato<br>TitoloImage: Stato<br>TitoloImage: Stato<br>Titolo | -p              |                            |      |                 |          |
|----------------------------------------------------------------------------------------------------|-----------------|----------------------------|------|-----------------|----------|
| <ul> <li>Laurea di Primo</li> <li>Livello</li> <li>Ivello</li> </ul>                                                                                         | Stato<br>blocco | Titolo                     | Note | Stato<br>Titolo | Azioni   |
| Electro                                                                                                    | <b>~</b>        | Laurea di Primo<br>Livello |      | ۲               | <b>D</b> |

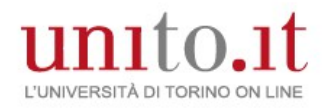

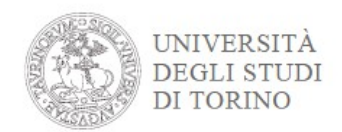

### • Caricare, se previsti, i documenti per la valutazione per l'accesso per verificare i requisiti minimi di accesso.

Il concorso scelto prevede le seguenti tipologie di documenti e/o titoli che concorrono alla valutazione per l'accesso al corso di studio:

| Tipo titolo                             | Min | Max |
|-----------------------------------------|-----|-----|
| Altro                                   | 0   | 2   |
| Laurea/Iscrizione con autocertif. esami | 1   | 2   |
| Corsi Singoli                           | 0   | 2   |
| Dichiarazione esami da riconoscere      | 0   | 2   |
| Lettera Motivazionale                   | 1   | 2   |

Titoli dichiarati

Non è stato inserito alcun documento e/o titolo di valutazione.

3

Vuoi allegare altri documenti e/o titoli alla domanda di ammissione?\*

Sì

No

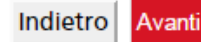

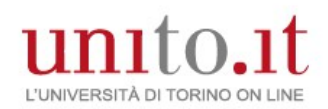

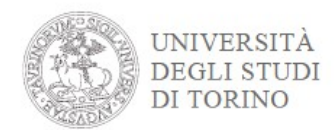

• Se previsto, compilare il questionario.

# Elenco questionari

In questa pagina sono elencati i questionari compilabili.

| Questionario                          | Status | Azioni  |
|---------------------------------------|--------|---------|
| Dichiarazione Requisiti curriculari * | •      | Compila |
|                                       |        |         |

Indietro

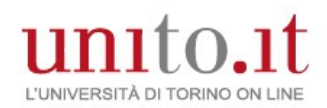

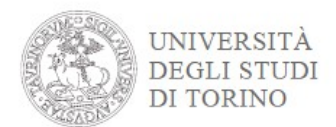

## • Conferma definitivamente.

Riepilogo iscrizione concorso

Il processo di iscrizione è stato completato con successo.

### Test di valutazione

| Descrizione  | Laurea Magistrale in LINGUE E LETTERATURE MODERNE |
|--------------|---------------------------------------------------|
| Anno         | 2015/2016                                         |
| Prematricola | 1                                                 |

### Preferenze

| Preferenza | Dettaglio                                                                          | Scad. ammissione |
|------------|------------------------------------------------------------------------------------|------------------|
| 1          | 012501 - LINGUE E LETTERATURE MODERNE, percorso 101 - LINGUE E LETTERATURE MODERNE |                  |

### Prove

| Descrizione           | Tipologia | Data | Ora | Sede/Informazioni                                                                                                    | Periodo d                                                                                                    | Materie | Stato | Voto/Giudizio |
|-----------------------|-----------|------|-----|----------------------------------------------------------------------------------------------------|----------------------------------------------------------------------------------------------------|---------|-------|---------------|
| Valutazione<br>Titoli | Titoli    |      |     | Grazie per la compilazione, sarà contattato per il<br>colloquio (vedi la Nota). Per ulteriori<br>informazioni la invitiamo a consultare la pagina<br>del Corso di Laurea all'interno del sito di<br>Dipartimento. | L'esito della valutazione e<br>il processo di iscrizione<br>sarà pubblicato sul sito del<br>corso di studio. |         |       | -             |

### Titoli di valutazione

| Tipologia                               | Titolo |
|-----------------------------------------|--------|
| Indicazione lingue di studio magistrali | LINGUE |
| Laurea/Iscrizione con autocertif. esami | laurea |

Link utili

ь

Requisiti di accesso

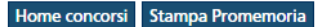